## Ponto Secullum 4 - Exportação de Funcionários

\* No Ponto Secullum 4 você pode exportar os cadastros de funcionários para um arquivo texto no layout que você precisar, permitindo assim usálo para importação em outro sistema.

| Manutenção Relatórios                       | Janela | Ajuda             |                 |        |
|---------------------------------------------|--------|-------------------|-----------------|--------|
| Usuários<br>Equipamentos                    | +      | A<br>Eurojopários | <b>F</b>        | Enviar |
| Banco de Dados                              | •      | 1 dificionarios   | norarios        | Enviol |
| Exportação de dados                         | ×.     | Exportar funcio   | nários          |        |
| Importação de funcionários Exportar batidas |        |                   |                 |        |
| Perguntas Adicionais                        |        | Layouts de exp    | ortação de cálc | ulos   |
| Colunas Mix<br>Justificativas               |        |                   |                 |        |
| Alterações em massa                         |        |                   |                 |        |
| Rodapé do Cartão Pont                       | :0     |                   |                 |        |
| Visualizar Funcionários                     |        |                   |                 |        |
| Configurações Especiai                      | s      |                   |                 |        |
|                                             |        | ·                 |                 |        |

## Acesse o Menu Manutenção > Exportação de Dados > Exportar Funcionários

| 💡 Exp | ortar Funcionários    |            |
|-------|-----------------------|------------|
| ¢.    | Exportar Funcionários |            |
|       |                       |            |
|       |                       |            |
|       |                       | Configurar |
|       | Gerar Cancelar        | Fechar     |

Clique em Configurar.

| 🖗 Exportar Funcionários                                       | X |
|---------------------------------------------------------------|---|
| 🔮 Exportar Funcionários                                       |   |
| Configurações do arquivo                                      |   |
| <clique aqui="" incluir="" linha="" nova="" para=""></clique> |   |
| Campo Configuração                                            |   |
| Exemplo do arquivo                                            |   |
| Concluir Fechar                                               |   |

Nesta tela configura-se primeiramente o layout em que será gerada a exportação dos cadastros de funcionários para o arquivo de texto.

Clicando na frase "Clique aqui para incluir nova linha" podemos adicionar os dados a serem exportados.

| Campo<br>Nº Folha | Configuração |  |
|-------------------|--------------|--|
| Exemplo do arquiv |              |  |
|                   |              |  |

Selecione em "Campo" o a informação que será gerada e defina o tamanho da mesma em "Configuração" e após clique em "Salvar". No caso no arquivo que futuramente será gerado teremos a informação do Numero de Folha dos funcionários com 6 dígitos.

Repita este procedimento para todos os dados necessários. Depois clique no botão "Salvar" e clique em "Concluir".

| 🔋 Exp | ortar Funcionários    | ×          |
|-------|-----------------------|------------|
| ġ     | Exportar Funcionários |            |
|       |                       |            |
|       |                       |            |
|       |                       | Configurar |
|       | Gerar Cancelar        | Fechar     |

Após clique no botão "Gerar".

| Salvar como                                                                          |                                                  |                     |   |       |       | ? 🔀      |
|--------------------------------------------------------------------------------------|--------------------------------------------------|---------------------|---|-------|-------|----------|
| Salvarem:                                                                            | 🞯 Desktop                                        |                     | • | + 🛍 🗧 | * 💷 - |          |
| Documentos<br>recentes<br>Desktop<br>Desktop<br>Meus<br>Documentos<br>Meu Computador | Meus Document<br>Meu Computado<br>Meus Locais de | os<br>rr<br>Rede    |   |       |       |          |
|                                                                                      | Nome do arquivo:                                 | Arguivo.txt         |   |       | -     | Salvar   |
| Meus Locais de<br>Rede                                                               | Salvar como tipo:                                | Documentos de texto |   |       |       | Cancelar |
|                                                                                      |                                                  |                     |   |       |       |          |
| Exemplo do ai<br>385VERA REG                                                         | rquivo<br>INA BORGES 002                         |                     |   |       |       |          |
| Gerar                                                                                | 1                                                |                     |   |       |       |          |

O sistema pedirá o nome para o arquivo e o caminho onde será salvo este arquivo de texto. Digite o nome e clique em "Salvar".

| Exportar Funcionários |                                   |
|-----------------------|-----------------------------------|
|                       |                                   |
| Gerar Cancelar Fechar |                                   |
|                       | Ponto Secullum 4 (Não Registrado) |
|                       | Arquivo gerado com êxito          |
|                       | ОК                                |

Após é exibida a barra de progressão, e ao final a mensagem de Arquivo gerado com êxito. O arquivo é gerado conforme o layout configurado, conforme

imagem a seguir.

| teste.txt - Bloco de notas                                                                                                    |                                                                                                    |   |
|----------------------------------------------------------------------------------------------------|----------------------------------------------------------------------------------------------------|---|
| <u>Arquivo Editar Eormatar Exibir Aju</u> da                                                                                                    |                                                                                                    |   |
| 2 André Luiz de Brito   3 Andréa Novo Sampaio   7 Augusto de Oliveira   8 Carlos Henrique Silva de Aguiar   9 Claidir Scarmucín Poletto   10 Claudio cristo de Oliveira   11 Claudio cristo de Oliveira   12 Craudinei Avelino de Sá   14 Elias Penno   17 Everton Ribeiro Lozano   18 Ezequiel Reis dos Santos   19 Gilmar Januario Silva   20 Gilmar Januario Silva   21 Isafas Sabino de Oliveira   22 Jose Marcos Medina de Souza   23 Marcos Antonio Nunes de Queluz   24 Sergio Luiz Fernandes da Silva   25 Tania Regina Massareli | Pista<br>Administração<br>Pista<br>Pista<br>Administração<br>Pista<br>Administração<br>Pista<br>Pista<br>Pista<br>Pista<br>Pista<br>Pista<br>Pista<br>Pista<br>Pista<br>Pista<br>Pista<br>Pista<br>Pista<br>Pista<br>Pista<br>Pista<br>Pista<br>Pista<br>Pista<br>Pista<br>Pista | × |

No detalhe.

| 🗍 teste.txt - Bloco de notas                                                   | DE ASSUMPÇÃO  |
|--------------------------------------------------------------------------------|---------------|
| <u>A</u> rquivo <u>E</u> ditar <u>F</u> ormatar E <u>x</u> ibir Aj <u>u</u> da |               |
| 2 André Luiz de Brito                                                          | Pista         |
| 3 Andrea Novo Sampaio                                                          | Administração |
| 7 Augusto de Oliveira                                                          | Pista         |
| 8 Carlos Henrique Silva de Aguiar                                              | Pista         |
| 9 Claidir Scarmucin Poletto                                                    | Administração |
| 10 Claudio Cristo de Oliveira                                                  | Pista         |
| 11 Claudio da Silva Pereira                                                    | Administração |
| 12 Craudinei Avelino de Sá                                                     | Pista         |
| 14 Elias Penno                                                                 | Administração |
| 17 Everton Ribeiro Lozano                                                      | Pista         |
| 18 Ezequiel Reis dos Santos                                                    | Pista         |
| 19 Gilmar Januario Silva                                                       | Pista         |
| 20 Gilmar Marinho dos Santos                                                   | Pista         |
| 21 Isaias Sabino de Oliveira                                                   | Administração |
| 22 Jose Marcos Medina de Souza                                                 | Administração |
| 27 Levi Justino de Sousa                                                       | Pista         |
| 29 Marcos Antonio Nunes de Queluz                                              | Pista         |
| 34 Sergio Luiz Fernandes da Silva                                              | Pista         |
| 35 Tania Regina Massareli                                                      | Administração |
|                                                                                |               |

E poderá importar o mesmo no sistema que irá precisar.